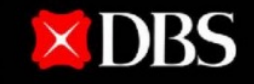

Live more, Bank less

## Easy Maintenance with DBS IDEAL Customer Self Administration (CSA)

Do away with paper forms and manage user accesses and your company's profile on DBS IDEAL with ease.

DBS IDEAL Customer Self Administration allows you to:

- Add, modify or delete DBS IDEAL users
- Manage DBS IDEAL users' accounts and accesses to payment and reporting functions
- Manage security credentials
- Manage your company's profile on DBS IDEAL

Simply setup CSA authorisation policy and nominate Administrators and get started today!

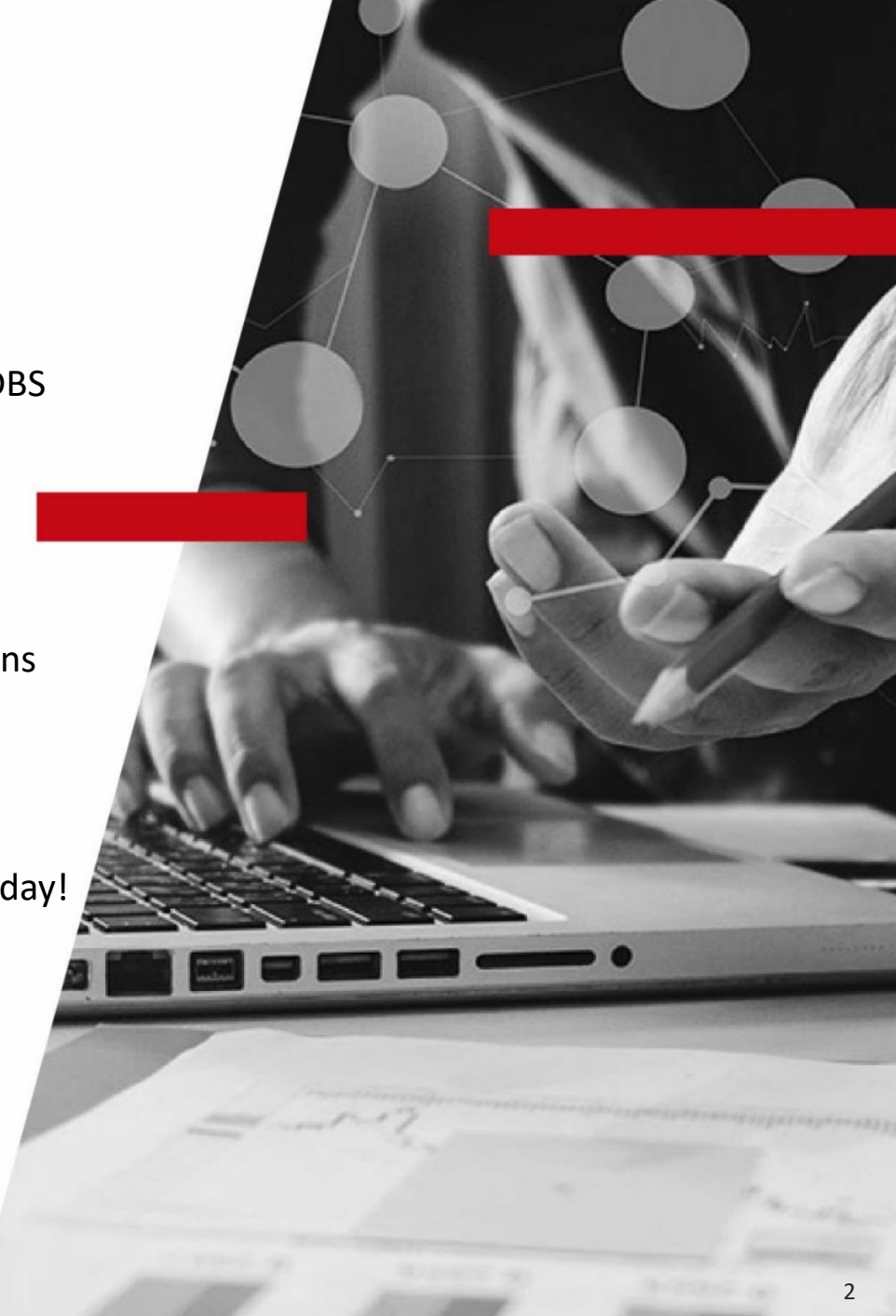

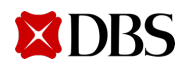

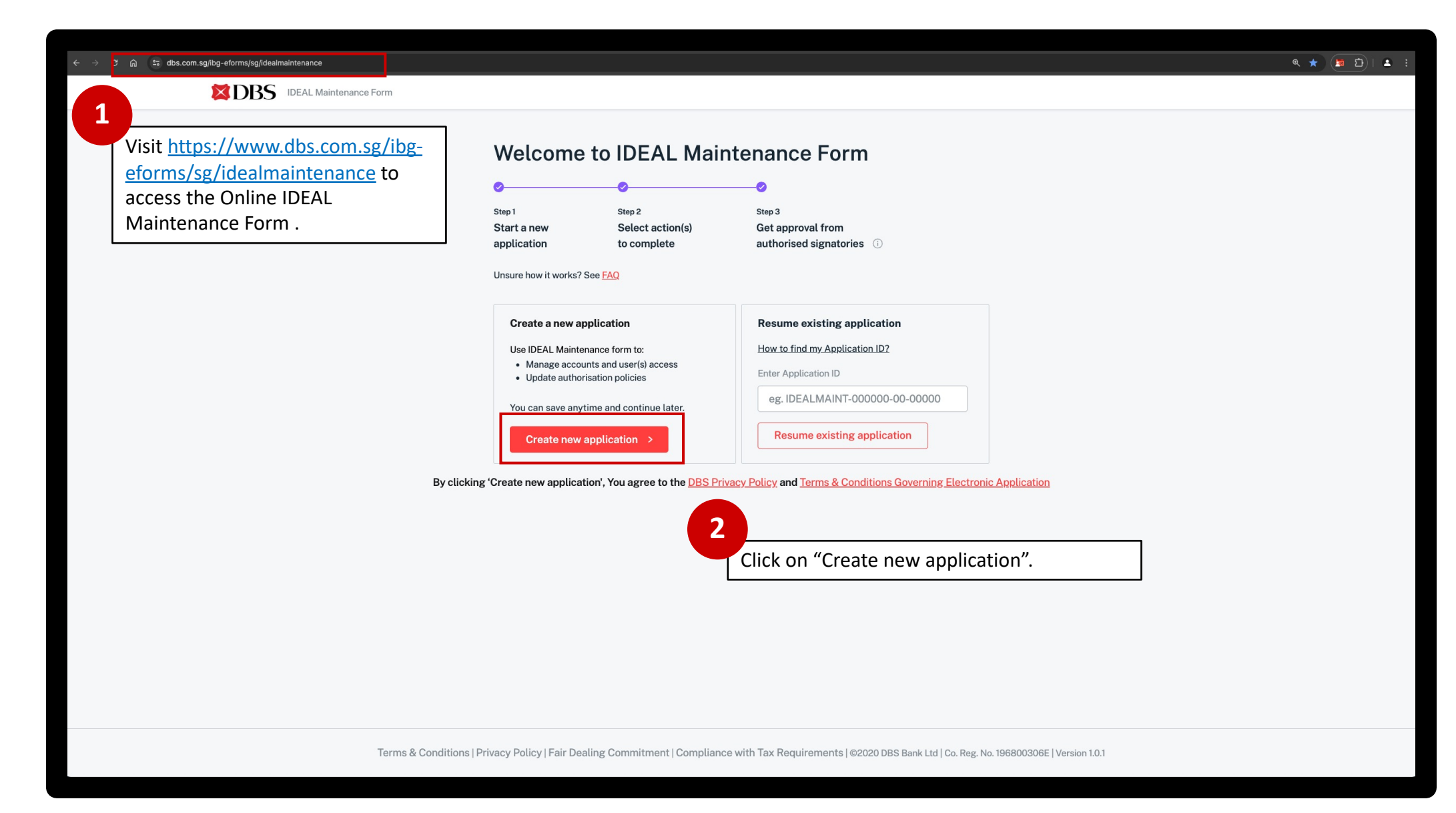

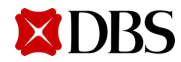

| ← → C வ ≒ dbs.com.sg/ibg-eforms/sg/idealmaintenance |                                                                                                    | ९ ★ 🜘 🖄 । 🛋 हे                    |
|-----------------------------------------------------|----------------------------------------------------------------------------------------------------|-----------------------------------|
| DBS IDEAL Maintenance Form                          |                                                                                                    |                                   |
|                                                     | Let's start by getting your business info   With account do luse?   Retrieve business info   Save time and pre-fill your business info, by logging in with an existing DBS   IDEAL account.   Login with DBS IDEAL   Use ACRA Search to prefill   OR   Manually input   To login, please ensure your web browser allows pop-up windows to appear. How do lenable non-ups on my browser? | ו with DBS IDEAL"<br>וי identity. |
| Terms & Conditions   Privacy Policy                 | y   Fair Dealing Commitment   Compliance with Tax Requirements   ©2020 DBS Bank Ltd   Co. Reg. No. 196800306E   Version 1.0.1                                                                                                    |                                   |

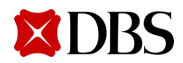

| ← → ♂ ⋒ 😄 dbs.com.sg//bg-eforms/sg//dealmaintenance |                                                                                    | ۹. ★ (ه ک) ا 🛋 ::                                                                                            |
|-----------------------------------------------------|------------------------------------------------------------------------------------|----------------------------------------------------------------------------------------------------|
|                                                     |                                                                                    |                                                                                                    |
|                                                     |                                                                                    |                                                                                                    |
|                                                     | Let's start by getting your business info                                          |                                                                                                    |
|                                                     | Which account do Luse?                                                             |                                                                                                    |
|                                                     |                                                                                    |                                                                                                    |
|                                                     | Retrieve business info                                                             | 4                                                                                                    |
|                                                     | Save time and pre-fill your business info, by logging in with an existing DBS      | Log in to DBS IDEAL using                                                                                    |
|                                                     | IDEAL account.                                                                     | your preferred method (try                                                                                   |
|                                                     | Login with DBS IDEAL                                                               | QR Login!).                                                                                                  |
|                                                     |                                                                                    |                                                                                                    |
|                                                     | Use ACRA Search to prefill                                                         |                                                                                                    |
|                                                     | OP                                                                                 | Securely log in with your DBS IDEAL account to continue.                                                     |
|                                                     | UN                                                                                 | Email Organisation ID QR New!                                                                                |
|                                                     | Manually input                                                                     |                                                                                                    |
|                                                     | To login, please ensure your web browser allows pop-up windows to appear.          | Organisation ID                                                                                              |
|                                                     | How do I enable pop-ups on my browser?                                             | User ID                                                                                                    |
|                                                     |                                                                                    | PIN or Password                                                                                              |
|                                                     |                                                                                    | By proceeding, you consent to DBS disclosing to third<br>parties your personal data required to process your |
|                                                     |                                                                                    | requests.                                                                                                    |
|                                                     |                                                                                    |                                                                                                    |
|                                                     |                                                                                    | erms & Conations I FAU I Get in touch I                                                                      |
|                                                     |                                                                                    |                                                                                                    |
|                                                     |                                                                                    |                                                                                                    |
|                                                     |                                                                                    |                                                                                                    |
| Terms & Conditions   Privacy Poli                   | cy   Fair Dealing Commitment   Compliance with Tax Requirements   ©2020 DBS Bank L | td   Co. Reg. No. 196800306E   Version 1.0.1                                                                 |
| · · · · · · · · · · · · · · · · · · ·               |                                                                                    |                                                                                                    |

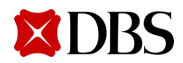

| < 수 ㆍ 여 🎧 ध dbs.com.sg/ibg-eforms/sg/idealmaintenance |                                                                                                    | ९ ★ 🎦 🗈 🗄                                                                                                    |
|-------------------------------------------------------|----------------------------------------------------------------------------------------------------|----------------------------------------------------------------------------------------------------|
| DBS IDEAL Maintenance Form                            |                                                                                                    |                                                                                                    |
| DELL Maintenance Form                                 | Let's start by getting your business info   Which account do Luse?   Retrieve business info   Save time and pre-fill your business info, by logging in with an existing DBS IDEAL account.   Login with DBS IDEAL   Use ACRA Search to prefill   OR   Manually input   To login, please ensure your web browser allows pop-up windows to appear.<br>How do Lenable pop-ups on my browser? | Image: Second second second |
|                                                       |                                                                                                    | IDEAL mobile app.                                                                                                    |
| Terms & Conditions   Privacy Polic                    | y   Fair Dealing Commitment   Compliance with Tax Requirements   $\textcircled{\sc 0}$ 2020 DBS Bank Lt                                                                                                    | Co. Reg. No. 196800306E   Version 1.0.1                                                                                                    |

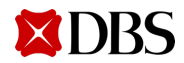

| ← → ♂ ⋒ <sup>2</sup> ; dbs.com.sg/ibg-eforms/sg/idealmaintenance |                                                                                                    | ९ ★ 🌘 🖆 🐁 🗄                                                                                                    |
|------------------------------------------------------------------|----------------------------------------------------------------------------------------------------|----------------------------------------------------------------------------------------------------|
| DEAL Maintenance Form                                            |                                                                                                    |                                                                                                    |
|                                                                  | Let's start by getting your business info   Which account do Luse?     Retrieve business info   Save time and pre-fill your business info, by logging in with an existing DBS IDEAL account.   Login with DBS IDEAL   Use ACRA Search to prefill   OR   Manually input   To login, please ensure your web browser allows pop-up windows to appear. How do Lenable.pop-ups on my browser? | Image: State of the state of the state |
| Terms & Conditions   Privacy Polic                               | y   Fair Dealing Commitment   Compliance with Tax Requirements   ©2020 DBS Bank L                                                                                                    | td   Co. Reg. No. 196800306E   Version 1.0.1                                                                                                    |

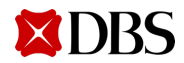

| ← → C ଲ ≆ dbs.com.sg/bg-eforms/sg/idealmaintenance |                                                                                           |                                                                                      | ۹ ★ 🖪 🖸 ا 😩 🚦 |
|----------------------------------------------------|-------------------------------------------------------------------------------------------|--------------------------------------------------------------------------------------|---------------|
| DBS IDEAL Maintenance Form                         |                                                                                           |                                                                                      |               |
|                                                    |                                                                                           | 7<br>Upon successful log in, your<br>information will be<br>automatically populated. |               |
| Terms & Conditions   Privacy Po                    | icy   Fair Dealing Commitment   Compliance with Tax Requirements   ©2020 DBS Bank Ltd   C | o. Reg. No. 196800306E   Version 1.0.1                                               |               |
|                                                    |                                                                                           |                                                                                      |               |

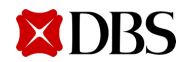

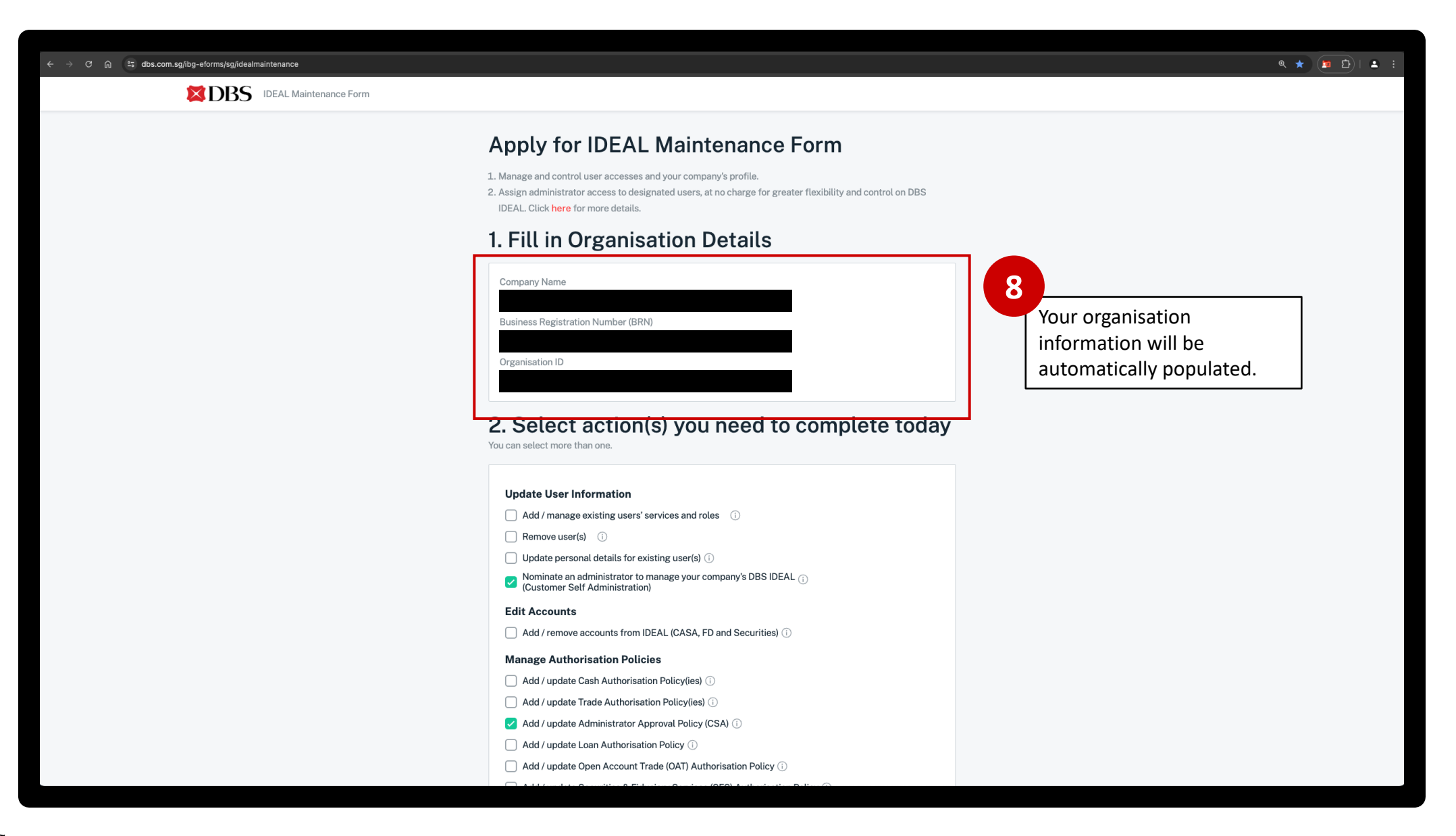

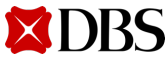

| ← → C ∩ the dbs.com.sg/lbg-eforms/sg/idealmaintenance |                                                                                                    | G                                                                                                    | a ★ 🏼 🖻 i 🔺 i i |
|-------------------------------------------------------|----------------------------------------------------------------------------------------------------|----------------------------------------------------------------------------------------------------|-----------------|
|                                                       | Business Registration Number (BRN) Organisation ID Organisation ID Organisatio | today                                                                                                    |                 |
|                                                       | Update User Information                                                                                                    | Select "Nominate an administrator to<br>manage your company's DBS IDEAL<br>(Customer Self-Administration)" to grant<br>new administrator entitlements. |                 |
|                                                       | <ul> <li>Add / update Loan Authorisation Policy ①</li> <li>Add / update Open Account Trade (OAT) Authorisation Policy ①</li> <li>Add / update Securities &amp; Fiduciary Services (SFS) Authorisation Policy ①</li> <li>Others</li> <li>Add Risk Disclosure for transaction approvals (Single Control) ①</li> <li>Add / update Parent &amp; Subsidiary Company Linkage(s) ①</li> <li>Update Electronic Banking Board Resolution (EBBR) ①</li> </ul>                                                                                                    | Select " Add/ update administrator approval policy (CSA)" to setup CSA approval policy.                                                                |                 |
|                                                       | You can still make edits later                                                                                                    | Next                                                                                                    | leeu.           |
| Terms & Conditions   Privac                           | y Policy   Fair Dealing Commitment   Compliance with Tax Requirements   ©2020 DBS Ba                                                                                                    | ank Ltd   Co. Reg. No. 196800306E   Version 1.0.1                                                                                                    |                 |

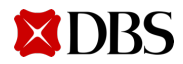

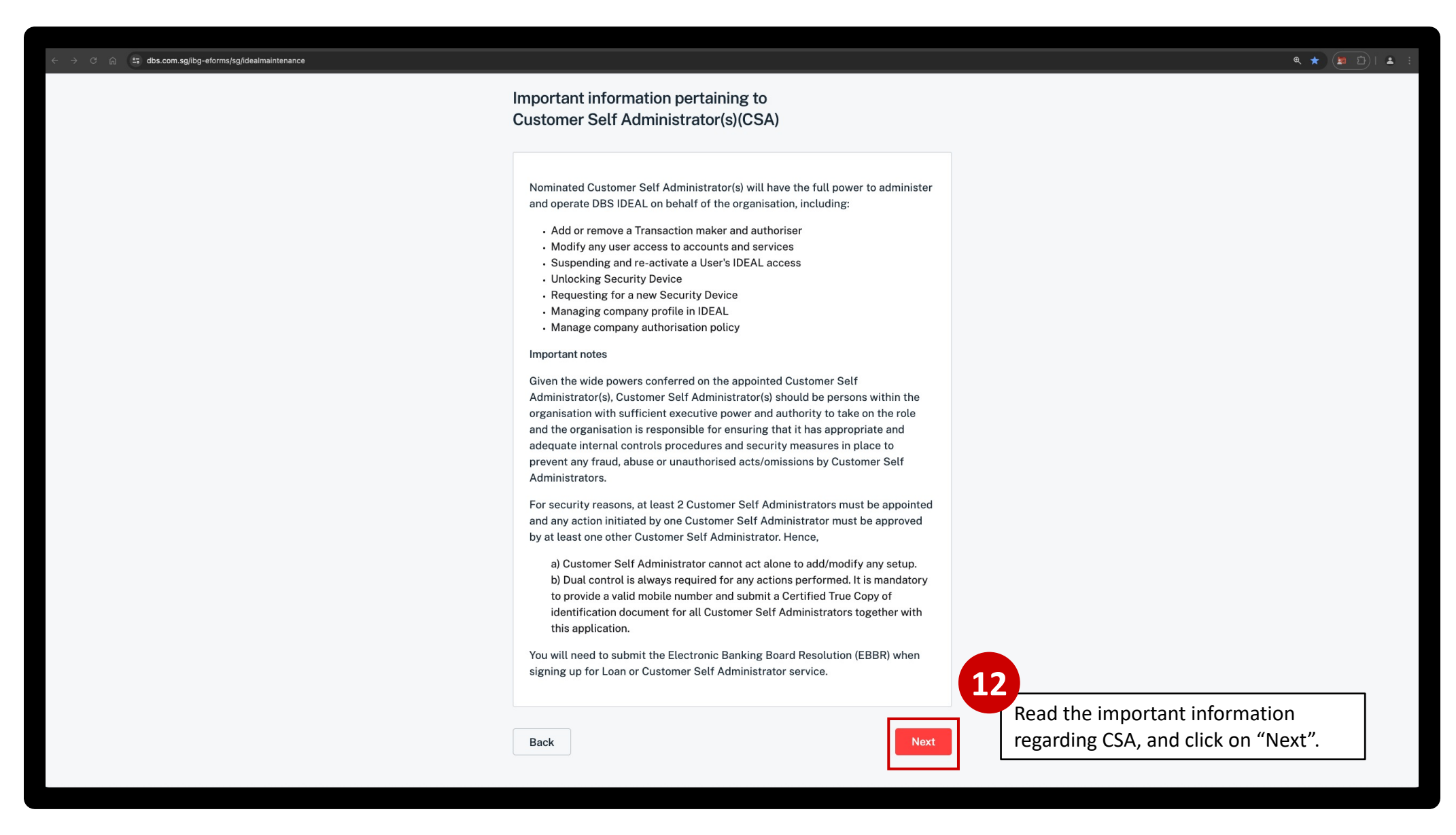

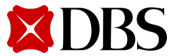

| $\leftrightarrow$ $\rightarrow$ C $_{igaphi}$ 25 dbs.com.sg/ibg-eforms/sg/idealmaintenance |                                                                |                                                                                                    | ९ ★ (🙍 🖄 । 😩 🤅                              |
|--------------------------------------------------------------------------------------------|----------------------------------------------------------------|----------------------------------------------------------------------------------------------------|---------------------------------------------|
| DBS IDEAL Maintenance Form                                                                 |                                                                |                                                                                                    |                                             |
|                                                                                            | O Application form                                             | Nominate an administrator to manage y                                                                                                    | our                                         |
|                                                                                            | Nominate an administrator<br>(Customer Self<br>Administration) | company's DBS IDEAL (Customer Self<br>Administration)                                                                                                    |                                             |
|                                                                                            | Add / update Administrator<br>Approval Policy (CSA)            | This page is to nominate a user as CSA for your company. If you want the user to<br>balances and/or make payments, use the Add User(s) or edit existing users' servic<br>page to nominate user as CSA and allow the user to view account balances and/ | o view account<br>ces and roles<br>/or make |
|                                                                                            | Review Application                                             | payments.                                                                                                    |                                             |
|                                                                                            | Authorisation                                                  | User 1                                                                                                    | Clear                                       |
|                                                                                            | Edit sections                                                  | Name (as in NRIC/Passport)                                                                                                    |                                             |
|                                                                                            |                                                                | Full Name                                                                                                    |                                             |
|                                                                                            | Application Reference No.:<br>IDEALMAINT-110724-65-00058       | ID Document type NRIC/Passport number                                                                                                    | 12                                          |
|                                                                                            | Registered business name:                                      | Singapore NRIC × S9999999D                                                                                                    | 15                                          |
|                                                                                            |                                                                | Nationality                                                                                                    | For new IDEAL user: Provide user            |
|                                                                                            |                                                                | Singapore ~                                                                                                    | preferred IDEAL user ID. Ensure             |
|                                                                                            |                                                                | Date of birth                                                                                                    | that information are provided               |
|                                                                                            |                                                                | 10/07/2024                                                                                                    | correctly to receive first-time login       |
|                                                                                            |                                                                | Is the CSA existing IDEAL user?                                                                                                    | welcome package                             |
|                                                                                            |                                                                |                                                                                                    |                                             |
|                                                                                            |                                                                |                                                                                                    |                                             |
|                                                                                            |                                                                | Preferred IDEAL USER ID                                                                                                    |                                             |
|                                                                                            |                                                                | Mobile number                                                                                                    |                                             |
|                                                                                            |                                                                | +65 ~ 88888888                                                                                                    |                                             |
|                                                                                            |                                                                | Email                                                                                                    |                                             |
|                                                                                            |                                                                | email@email.com                                                                                                    |                                             |

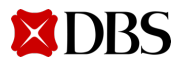

|                                                                                                    | $\leftrightarrow$ $\rightarrow$ C $$ dbs.com.sg/ibg-eforms/sg/idealmaintenance |                                                                                                    |                                                                                                    |                                                             | ۹ ★ 🗈 🗄 😫 ا                                                                                                    |
|----------------------------------------------------------------------------------------------------|--------------------------------------------------------------------------------|----------------------------------------------------------------------------------------------------|----------------------------------------------------------------------------------------------------|-------------------------------------------------------------|----------------------------------------------------------------------------------------------------|
| Advisement with intervence with a second the second to be second to be second to | DBS IDEAL Maintenance Form                                                     |                                                                                                    |                                                                                                    |                                                             |                                                                                                    |
| Email                                                                                                    |                                                                                | Application form Nominate an administrator (Customer Self Administration) Add / update Administrator Approval Policy (CSA) Review Application Authorisation C Edit sections Application Reference No.: IDEALMAINT-110724-65-00058 Registered business name: | Nominate an administrator to manage y<br>company's DBS IDEAL (Customer Self<br>Administration)<br>This page is to nominate a user as CSA for your company. If you want the user to<br>balances and/or make payments, use the Add User(s) or edit existing users' servic<br>page to nominate user as CSA and allow the user to view account balances and/<br>payments. | OUR<br>D view account<br>bes and roles<br>/or make<br>Clear | A Provide the series of the series of the se |
| email@email.com                                                                                                    |                                                                                |                                                                                                    | Email<br>email@email.com                                                                                                    |                                                             |                                                                                                    |

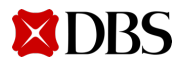

| $\leftarrow$ $ ightarrow$ C $\cong$ dbs.com.sg/ibg-eforms/sg/idealmaintenance |                                              | Q                                                                                                    | ★ 🗵 🖆 । 😩 🗄 |
|-------------------------------------------------------------------------------|----------------------------------------------|----------------------------------------------------------------------------------------------------|-------------|
|                                                                               | Edit sections                                | Name (as in NRIC/Passport)                                                                                           |             |
|                                                                               |                                              | Full Name                                                                                                    |             |
|                                                                               | Application Reference No.:                   |                                                                                                    |             |
|                                                                               | IDEALMAIN1-110724-65-00058                   | ID Document type NRIC/Passport number                                                                                |             |
|                                                                               | Registered business name:                    | Singapore NRIC S9999999D                                                                                             |             |
|                                                                               |                                              | Nationality                                                                                                    |             |
|                                                                               |                                              | Singapore ~                                                                                                    |             |
|                                                                               |                                              | Date of birth                                                                                                    |             |
|                                                                               |                                              | 10/07/2024                                                                                                    |             |
|                                                                               |                                              | Is the CSA existing IDEAL user?                                                                                      |             |
|                                                                               |                                              | Yes     Vis                                                                                                    |             |
|                                                                               |                                              | () NO                                                                                                    |             |
|                                                                               |                                              | Existing IDEAL User ID                                                                                               |             |
|                                                                               |                                              | USERID                                                                                                    |             |
|                                                                               |                                              | Mahile number                                                                                                    |             |
|                                                                               |                                              |                                                                                                    |             |
|                                                                               |                                              | Indicate if user is an existing                                                                                      |             |
|                                                                               |                                              |                                                                                                    |             |
|                                                                               |                                              | email@email.com DBS/POSB CUSTOMET FOT DANK                                                                           |             |
|                                                                               |                                              | Is user an existing DBS/POSB customer?                                                                               |             |
|                                                                               |                                              | ) Yes                                                                                                    |             |
|                                                                               |                                              | • No                                                                                                    |             |
|                                                                               |                                              | 16                                                                                                    |             |
|                                                                               |                                              | + Nominate another CSA                                                                                               |             |
|                                                                               |                                              | Click on "Next" to proc                                                                                              | eed.        |
|                                                                               |                                              | Save for later Next                                                                                                  |             |
|                                                                               |                                              |                                                                                                    |             |
| Torme                                                                         | & Conditions   Privacy Policy   Fair Dealing | a Commitment   Commission with Tay Requirements   @2020 DRS Bank   td   Co. Bag. No. 1968003065   Varsion 1.0.1      |             |
| Ierms                                                                         | a conditions ( Privacy Policy   Pair Dealing | 5 סטווווינוופוורן סטווףנומורש שונוד זמג תפקטוופווופוזנק ן שבטבט שבם שמוא גנמן כס. Keg. No. ושמשטטשטשבן Version i.u.i |             |

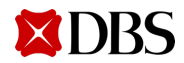

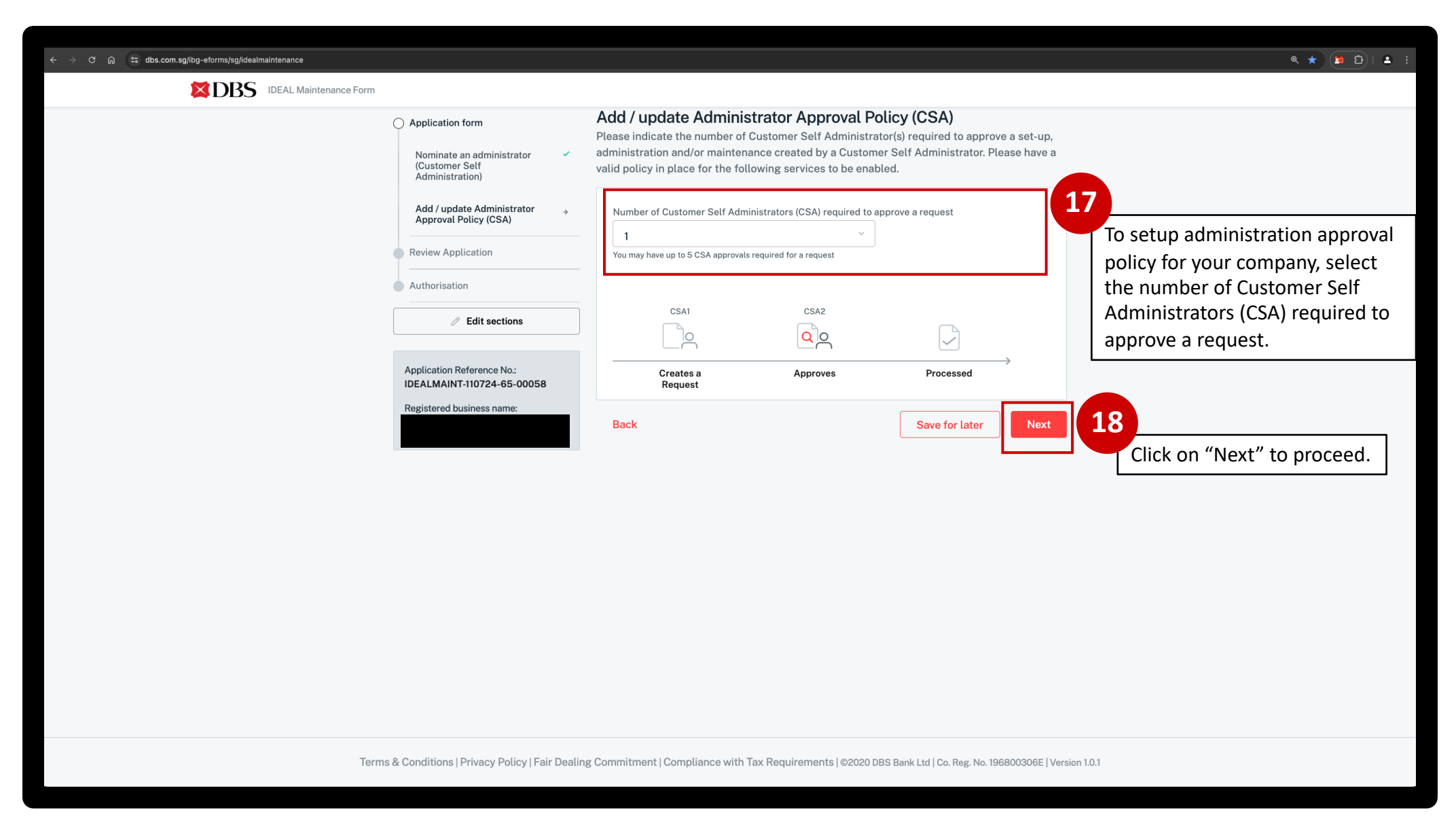

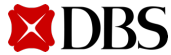

| ← → C ⋒ III dbs.com.so//ba-eforms/so//dealmaintenance |                            |                                                                                                    | ۹ 🛨 🛐 ۹                         |
|-------------------------------------------------------|----------------------------|----------------------------------------------------------------------------------------------------|---------------------------------|
|                                                       |                            |                                                                                                    |                                 |
|                                                       |                            | Dreview                                                                                                    |                                 |
|                                                       | Application form           | Preview                                                                                                    | -                               |
|                                                       | ○ Review Application →     | Organisation Detail                                                                                                    |                                 |
|                                                       | Authorisation              |                                                                                                    | 20                              |
|                                                       | @ Edit sections            | Company Name                                                                                                    | Click on "Edit" if you need to  |
|                                                       | 2 Euro sections            |                                                                                                    | make any amendments.            |
|                                                       | Application Reference No.: | Business Registration Number (BRN)                                                                                                    |                                 |
|                                                       | IDEALMAINT-110724-65-00058 |                                                                                                    |                                 |
|                                                       | Registered business name:  | Organisation ID                                                                                                    |                                 |
|                                                       |                            |                                                                                                    |                                 |
|                                                       |                            | IDEAL Maintenance Form                                                                                                    | 19                              |
|                                                       |                            | Update User Information                                                                                                    | Review the information that     |
|                                                       |                            | Nominate an administrator to manage your company's DBS IDEAL<br>(Customer Self Administration)                                                  | you have provided on the        |
|                                                       |                            | Edit Accounts                                                                                                    | preview page. Ensure that it is |
|                                                       |                            | Manage Authorisation Policies                                                                                                    | correctly indicated in the      |
|                                                       |                            | Add / update Administrator Approval Policy (CSA)<br>Others                                                                                      | online form.                    |
|                                                       |                            |                                                                                                    |                                 |
|                                                       |                            |                                                                                                    |                                 |
|                                                       |                            | Important Information Pertaining to Customer Self Administrator(s) (CSA)                                                                        |                                 |
|                                                       |                            | Nominated Customer Self Administrator(s) will have the full power to administer and operate DBS IDEAL on behalf of the organisation, including: |                                 |
|                                                       |                            | Add or remove a Transaction maker and authoriser     Modify any user access to accounts and services                                            |                                 |
|                                                       |                            | Suspending and re-activate a User's IDEAL access                                                                                                |                                 |
|                                                       |                            | Unlocking Security Device     Pequesting for a new Security Device                                                                              |                                 |
|                                                       |                            | Managing company profile in IDEAL                                                                                                    |                                 |
|                                                       |                            | Manage company authorisation policy                                                                                                    |                                 |
|                                                       |                            | Important notes                                                                                                    |                                 |
|                                                       |                            | Given the wide powers conferred on the appointed Customer Self Administrator(s),                                                                |                                 |

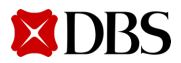

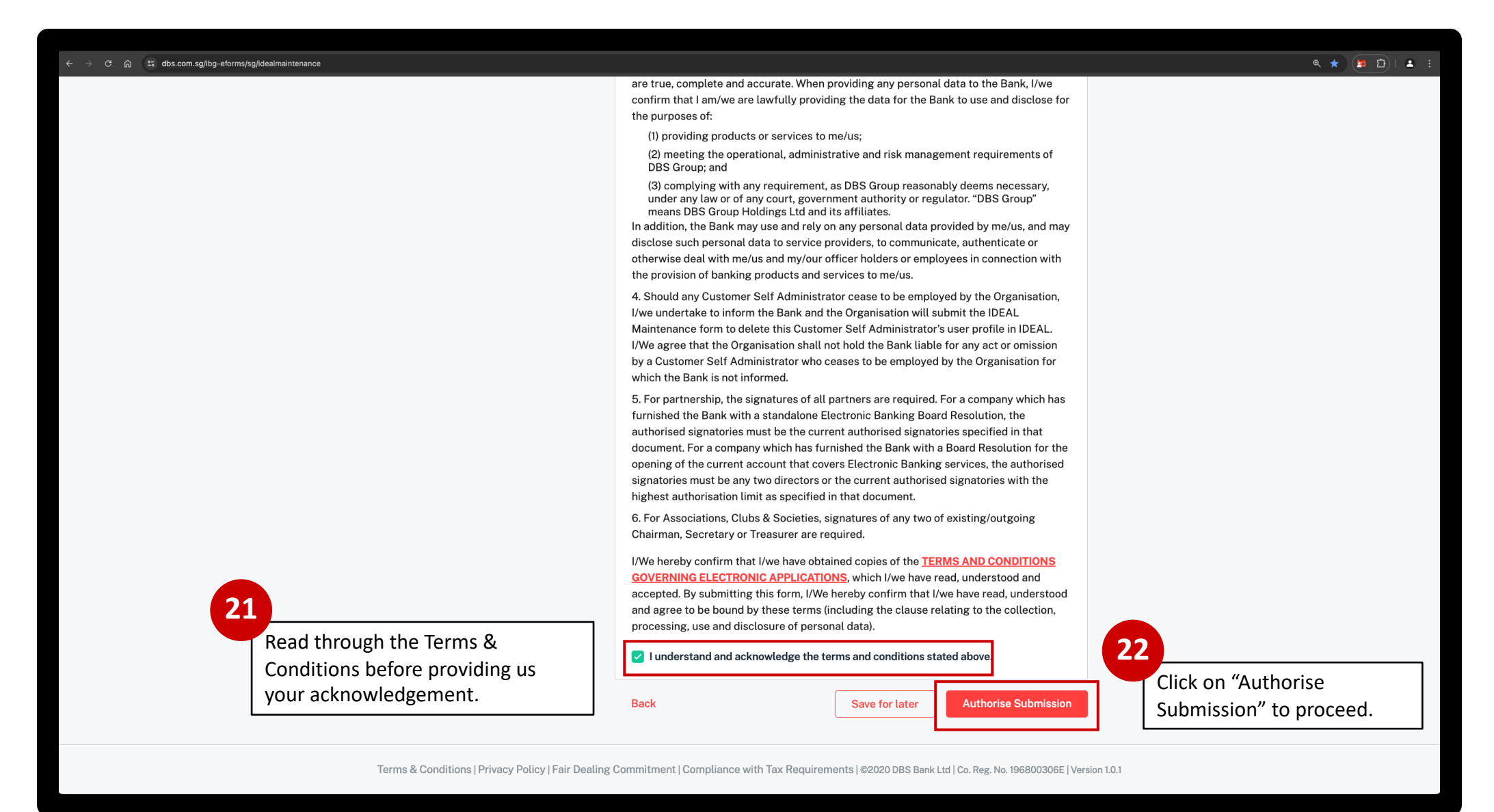

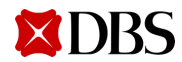

| $\leftarrow$ $ ightarrow$ $\mathfrak{C}$ $_{\mathfrak{m}}$ $\mathfrak{cs}$ dbs.com.sg/ibg-eforms/sg/idealmaintenance |                                                          |                                                                                                    | ۹ ★ 😰 ا 🛓 🗄                       |
|----------------------------------------------------------------------------------------------------|----------------------------------------------------------|----------------------------------------------------------------------------------------------------|-----------------------------------|
| DBS IDEAL Maintenance Form                                                                                           |                                                          |                                                                                                    |                                   |
|                                                                                                    | Application form                                         | Get approval from authorised signatories                                                                                                    |                                   |
|                                                                                                    | Review Application                                       | contact BizCare on 1800 222 2200 to make the updates.                                                                                                    |                                   |
|                                                                                                    | Authorisation                                            | Authorised signer 1                                                                                                    |                                   |
|                                                                                                    | Authorised Signatories                                   | Select                                                                                                    |                                   |
|                                                                                                    |                                                          |                                                                                                    |                                   |
|                                                                                                    |                                                          | Authorisation Methods 23                                                                                                    | 3                                 |
|                                                                                                    | Application Reference No.:<br>IDEALMAINT-110724-65-00058 | Please ensure that you submit the following supporting documents to avoid delays in your IDEAL maintenance<br>application. The IDEAL application is valid only within 3 months upon submission. If your supporting documents | Select/Input your company's       |
|                                                                                                    | Registered business name:                                | are not in English language, kindly ensure that it is translated to English by a suitable translator before<br>submission.                                                                                                   | Authorised signers according to   |
|                                                                                                    |                                                          | Ear all new approvers / Oustamer Self Administration (CSA) usars who are Singapore Citizens or Rermanent                                                                                                    | your signing requirements.        |
|                                                                                                    |                                                          | Residents :<br>-Contified the conv of NPIC                                                                                                    | Ensure that their contact details |
|                                                                                                    |                                                          |                                                                                                    | are reflected correctly.          |
|                                                                                                    |                                                          | For all new approvers / Customer Self Administration (CSA) users who are non-Singapore Citizens and non-<br>Permanent Residents :                                                                                            |                                   |
|                                                                                                    |                                                          | - Certified true copy of Passport                                                                                                    |                                   |
|                                                                                                    |                                                          | e.g. Recent utility or phone bill, bank statement or correspondence from a government agency or National ID with residential address                                                                                         |                                   |
|                                                                                                    |                                                          | with residential address                                                                                                    | 24                                |
|                                                                                                    |                                                          | For Clubs, Associations, Societies, Religious Organizations, Charities, MCST<br>- Minutes of Meeting (MOM), to be signed-off and duly certified (on all pages) by any two from existing                                      | Read the supporting               |
|                                                                                                    |                                                          | Chairman/ Treasurer/ Secretary                                                                                                    | documents required for            |
|                                                                                                    |                                                          | If foreign incorporated:                                                                                                    | entitlements.                     |
|                                                                                                    |                                                          | - Original or Certified true Copy of Certificate of Incumbency (Dated within last one year) / Certificate of Registration / Annual return / Register of Directors                                                            |                                   |
|                                                                                                    |                                                          | Original copy required, otherwise a copy certified true by the following external certifiers (i.e. not a company's                                                                                                    |                                   |
|                                                                                                    |                                                          | employee):<br>Solicitor/Louver/Natory Public/Contified Public or Professional Accounter/Auditor/Chartered Constant from a                                                                                                    |                                   |
|                                                                                                    |                                                          | FATF member country OR a bank staff. Please refer to the list of FATF member countries here.                                                                                                    |                                   |

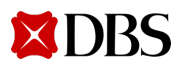

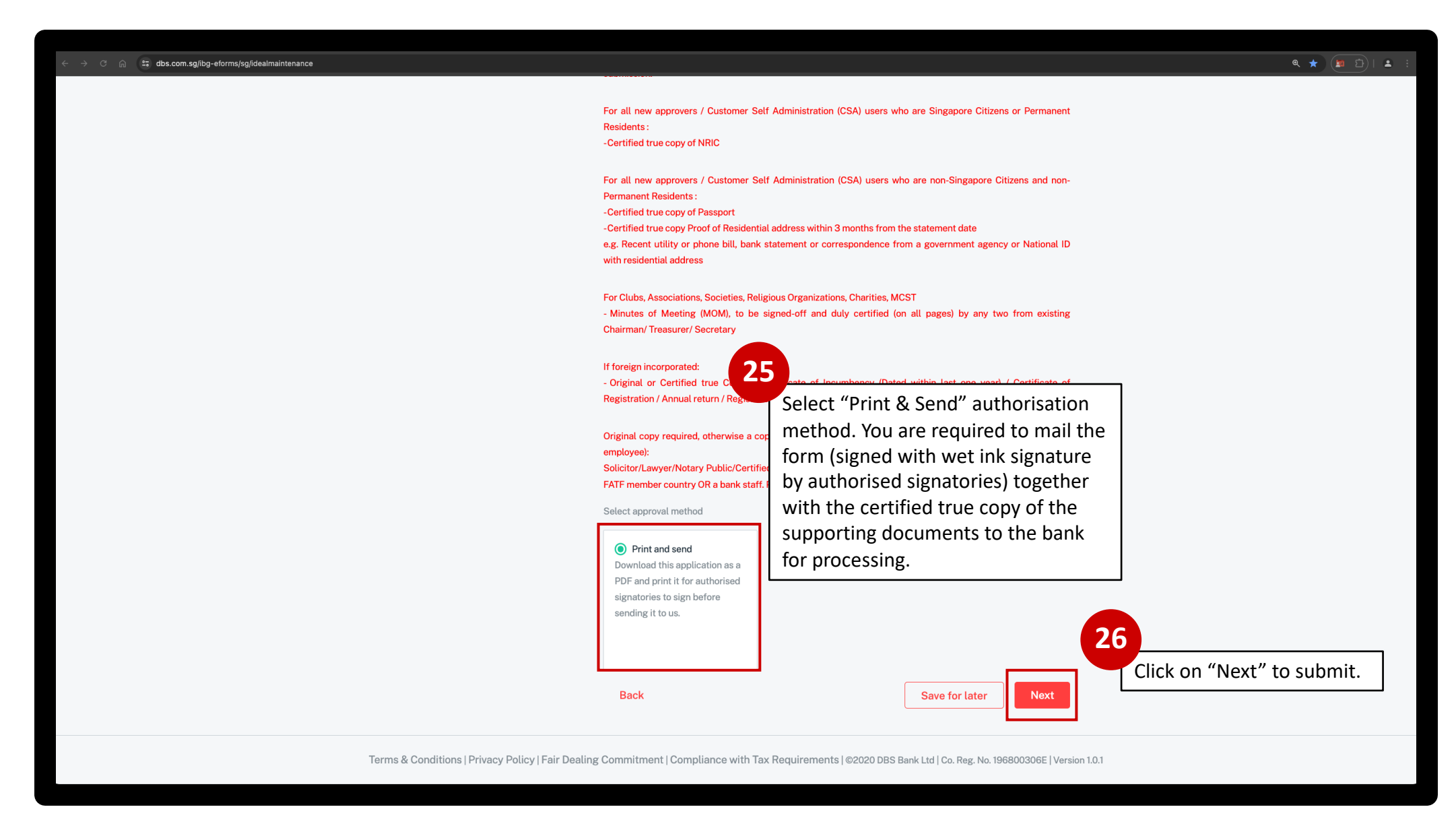

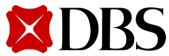

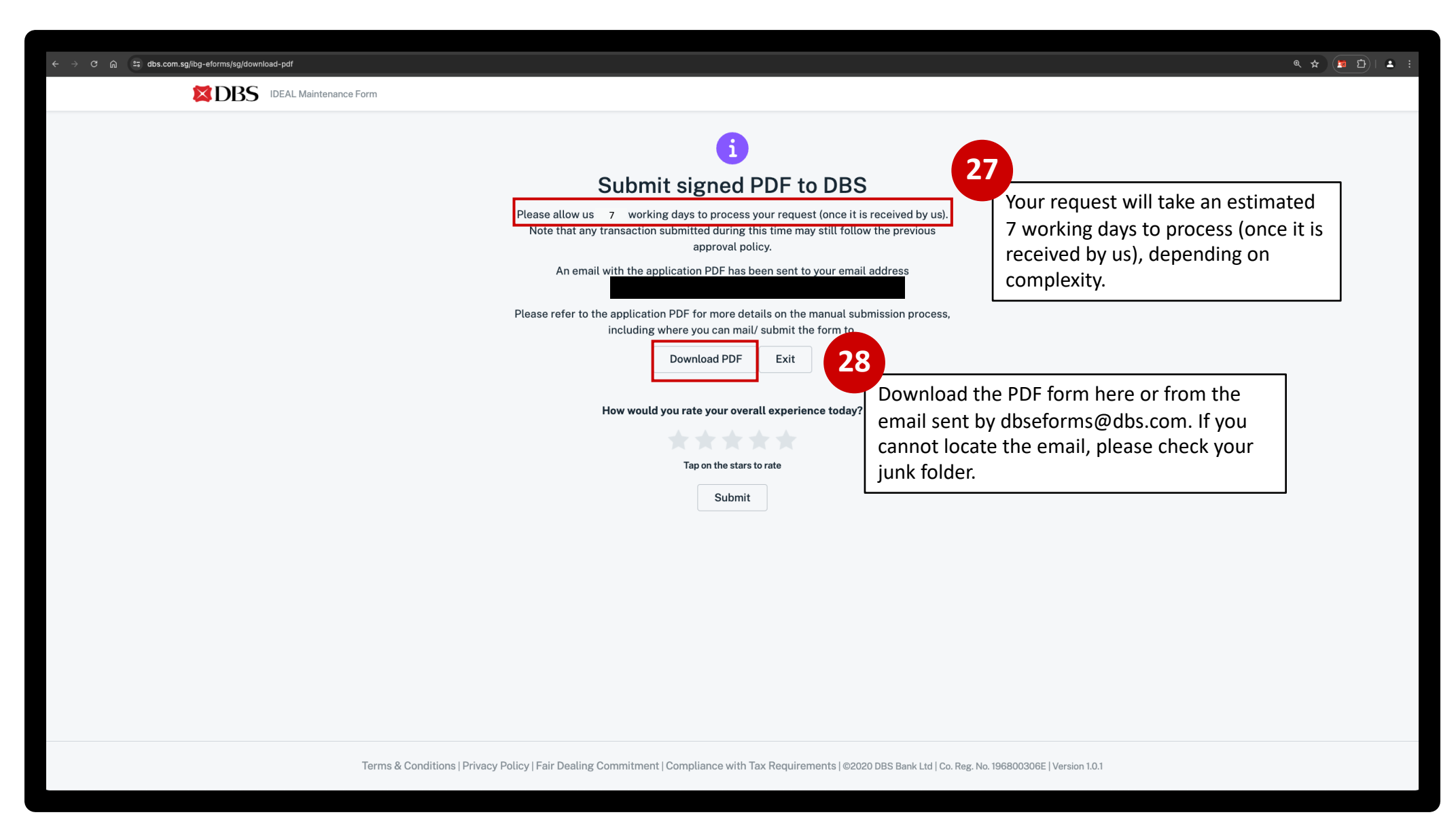

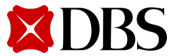

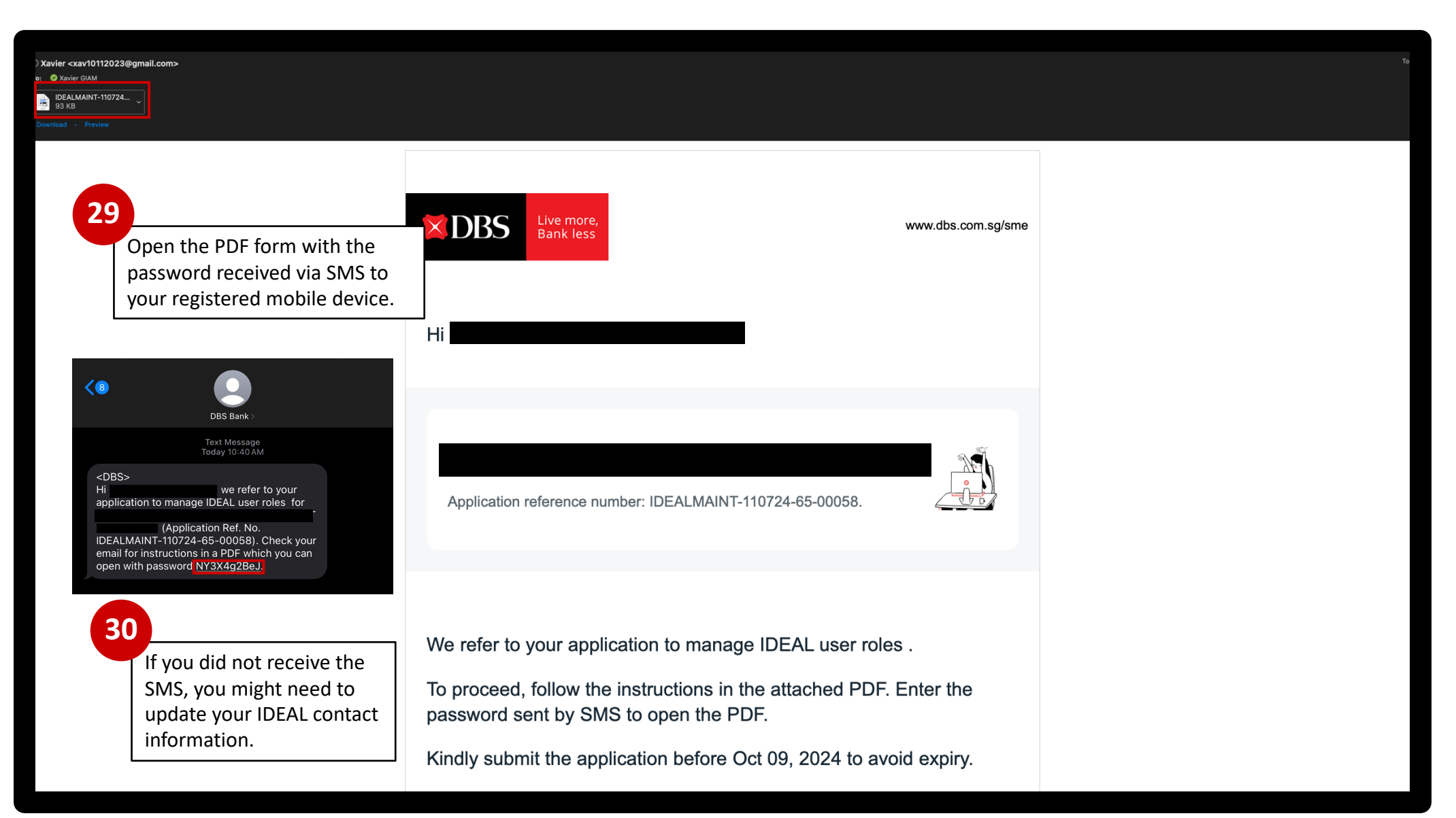

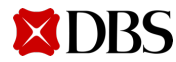

| Ideal Maintenance Form                        |                                    | <b>XDBS</b> Live more,<br>Bank less                           |
|-----------------------------------------------|------------------------------------|---------------------------------------------------------------|
| Reference No: IDEALMAINT-110724-65-00058      |                                    |                                                               |
| User1                                         | our company's DBS IDEAL (Custon    | her Self Administration)                                      |
| Name (as in NRIC/ Passport)<br>Full Name      |                                    |                                                               |
| ID Document type<br>Singapore NRIC            | NRIC/ Passport Number<br>S9999999D |                                                               |
| Nationality<br>Singapore                      | Date of birth<br>10/07/2024        | 31                                                            |
| Is the CSA existing IDEAL user?<br>Yes        | Existing IDEAL User ID<br>USERID   | Review to ensure that all information is generated correctly. |
| Mobile number<br>+65-88888888                 | Email<br>email@email.com           |                                                               |
| ls user an existing DBS/ POSB Customer?<br>No |                                    |                                                               |

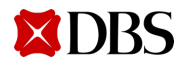

| Ideal Maintenance Form<br>Reference No: IDEALMAINT-110724-65-00058                                                                                                    |                                                                                                    |                                                                                                    | DBS                                                                                                    | Live more,<br>Bank less                                                                                                    |                           |
|----------------------------------------------------------------------------------------------------|----------------------------------------------------------------------------------------------------|----------------------------------------------------------------------------------------------------|----------------------------------------------------------------------------------------------------|----------------------------------------------------------------------------------------------------|---------------------------|
| I/We hereby confirm that I/we have obtain<br>which I/we have read, understood and ac<br>understood and agree to be bound by the<br>disclosure of personal data).<br>✓ I understand and acknowledge the t | ned copies of TERMS AND CONDI<br>cepted. By submitting this form, I<br>ese terms (including the clause re<br>erms and conditions stated abo | We hereby content of the collection of the collection of the colle | FCTRONIC APPLICA<br>Print this form and<br>from authorised s<br>together with the<br>documents to the<br>Mail to:<br>T&O-SG IBG Ops<br>Corporate Accoun<br>2 Changi Business<br>#04-06 DBS Asia H<br>Singapore 486029 | ATIONS,<br>d obtain wet ink s<br>ignatories before<br>required support<br>bank for process<br>t Services - Chanr<br>Park Crescent<br>Iub | gnai<br>mail<br>ng<br>ng. |
|                                                                                                    | Signature                                                                                                    | Date                                                                                                    |                                                                                                    |                                                                                                    |                           |

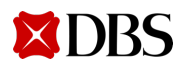

You are done! For more information:

Visit IDEAL Online Maintenance Webpage OR Customer Self Administration Module Signup for Online training

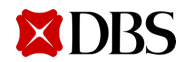

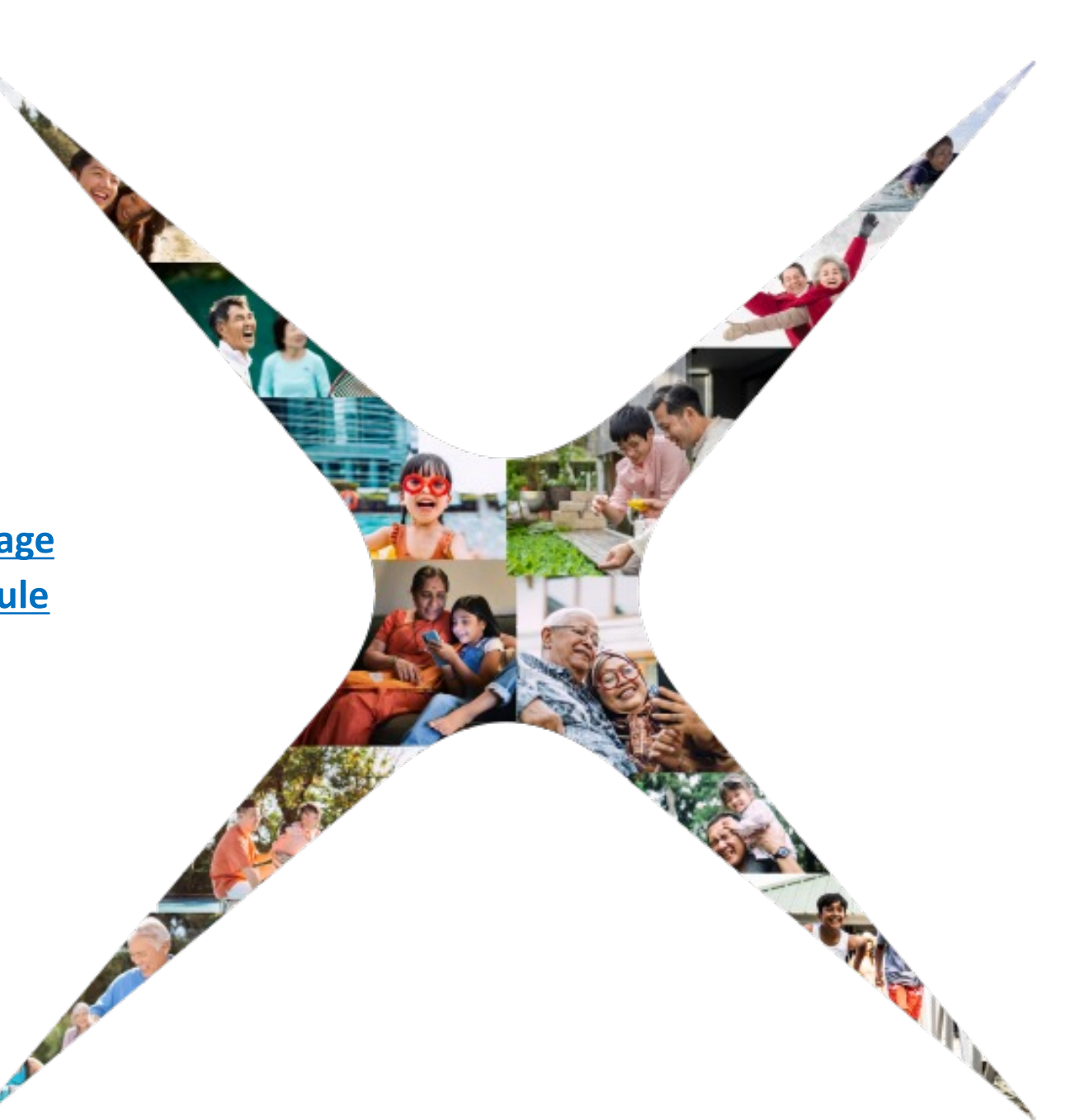